### **SII Course Registration Guide**

For course registration, please use the link below.

https://www.tp.edu.sg/research-and-industry/security-industry-institute/course-application.html

### Step 1: Click on "Apply for courses on eTeams"

| Temasek stud                 | DENTS ADULT LEARNERS ALUMNI PARENTS EDUC                         | ATORS INDUSTRY PARTNERS What can we                            | help you find? Q                |
|------------------------------|------------------------------------------------------------------|----------------------------------------------------------------|---------------------------------|
| Schools                      | & Courses Admissions & Finance Life@TP                           | Research & Industry About TP COVI                              | D-19                            |
| COURSE                       | APPLICATION                                                      |                                                                |                                 |
| Home > Research & Industry > | Security Industry Institute > Course Application                 |                                                                | A <sup>-</sup>   A <sup>+</sup> |
| Please                       | click on the registration link here if you would like to registe | for a face to face assistance on Course Registratio            | on.                             |
|                              | SII has changed our student registration system from             | TPSAMS to a new platform, "eTEAMS".<br>dividuals) (PDF: 787kb) |                                 |
|                              | eTEAMS CorpPass Login Guide (For Co                              | porate Clients) (PDF: 415kb)                                   |                                 |
|                              | Apply for courses on                                             | PTEAMS                                                         | Ask TP                          |

#### Step 2: For <u>new</u> users, please sign up via SingPass. For <u>existing</u> users, please sign in via SingPass.

#### Enquiries & Assistance

- · For enquires on courses/programmes offered by the Security Industry Institute, please email sii@tp.edu.sg
- For enquires relating to NACE programmes, please email to nace@tp.edu.sg
- For enquires relating to all other courses/programmes, please email to  $\sc{tsa}\cite{tsa}\cite{tsa}\ci$

| Please Sign In |         |                      |                                                 |
|----------------|---------|----------------------|-------------------------------------------------|
| Individual     | Company |                      |                                                 |
|                |         | singpas              | S                                               |
|                |         | Sign In via SingPass | (For applicants who already<br>have an account) |
|                |         | Sign Up via SingPass | (For new applicants)                            |

Step 3: Please key in the course title or course code in the search bar on the left and press 'Search'.

| Temasek<br>POLYTECHNIC                                    |                             |                                                                                                    |                    | # Home '폰 Cart 🛔 Welcome <mark></mark> * |
|-----------------------------------------------------------|-----------------------------|----------------------------------------------------------------------------------------------------|--------------------|------------------------------------------|
|                                                           | 0<br>Course<br>Clear Filter | 2<br>Schedule                                                                                                    | 3<br>Registration  | 3<br>Summary                             |
| Type 1 keyword to Search<br>All Course Category<br>Search | ×                           |                                                                                                    |                    |                                          |
|                                                           | (V<br>M                     | LOGO NOT AVAILABLE<br>VIRTUAL CLASSROOM) SAFE MANAGEMENT<br>EASURES TO RESTART YOUR BUSINESS<br>Ken Funded Short Courses | Logo Not Available | Logo Not Available                       |
|                                                           |                             | View Details                                                                                                    | View Details       | View Details                             |

### Step 4: Click on 'View details'

| Temasek<br>POLYTECHNIC |              |                                                                             |                   |              |
|------------------------|--------------|-----------------------------------------------------------------------------|-------------------|--------------|
|                        | Course       | Schedule                                                                    | 3<br>Registration | 4<br>Summary |
|                        | Clear Filter | 1 Search Result(s)                                                          |                   |              |
| wr1                    | ×            |                                                                             |                   |              |
| All Course Category    | ~            |                                                                             |                   |              |
| Search                 |              |                                                                             |                   |              |
|                        |              | Logo Not Available                                                          |                   |              |
|                        |              | Guard and Patrol (Supervise Security Officers)<br>[Classroom, Asynchronous] |                   |              |
|                        |              | View Details                                                                |                   |              |

### Step 5: Click on 'Apply Now'

| Course Details | Course Details<br>Guard and Patrol (Supervise Security Officers) [Classroom, Asynchronous] | Apply Now |
|----------------|--------------------------------------------------------------------------------------------|-----------|
|                | Assessment : POLWEL                                                                        |           |

This unit was formerly known as 'Supervise security activities'. It involves understanding security operations procedures, allocating and rostering security officers' duties, offering guidance and support to security officers, providing supervision of security officers during emergency situations and ensuring health and safety of premises and security officers are maintained.

## Step 6: Click on 'Select'. The available schedule will appear below.

| Course Details | Course Details<br>Guard and Patrol (Supervise Security Officers) [Classroom, Asynchronous]                                                                                                    |              |
|----------------|----------------------------------------------------------------------------------------------------|--------------|
| WR1            | Assessment : POLWEL                                                                                                    |              |
|                | This unit was formerly known as 'Supervise security activities'. It involves understanding security operations procedures, allocating and<br>rostering security officers' duties, offering guidance and support to security officers, providing supervision of security officers during emergency<br>situations and ensuring health and safety of premises and security officers are maintained. |              |
|                | Available Schedule(s)<br>All Module(s)                                                                                                    | Д            |
|                | Please select your preferred schedule.                                                                                                    | $\checkmark$ |
|                | WR1. Guard and Patrol (Supervise Security Officers) [Classroom, Asynchronous]                                                                                                    |              |

## Step 7: Select the preferred schedule, agree to the terms and conditions and click 'Add to Cart'.

#### Available Schedule(s) All Module(s)

Please select your preferred schedule.

| WR1 Guard                                                                  | d and Patrol (Supervise Security Officers) [Clas                                                                                             | sroom, Asynchronous] Change Selection                                                                                                    |
|----------------------------------------------------------------------------|----------------------------------------------------------------------------------------------------|----------------------------------------------------------------------------------------------------|
| ♀ Location:<br>iiii Start Date -  <br>♪ Pax:                               | Temasek Polytechnic Main Campus TSA<br>End Date: 20-Apr-2022 - 23-Apr-2022<br>☑ View Sessions ▲ Download Timetable<br>992 slots available    |                                                                                                    |
| Start Date - End Date                                                      |                                                                                                    | Location                                                                                                    |
| DD-MMM-YYYY - D                                                            | D-MMM-YYYY                                                                                                    | Select a Location v                                                                                                    |
| Location:     Date - End Date     Pax:                                     | Temasek Polytechnic Main Campus TSA<br>20-Apr-2022 - 23-Apr-2022<br>L <sup>3</sup> View Sessions 🕹 Download Timetable<br>992 slots available | Select Step 1                                                                                                    |
| <ul> <li>Location:</li> <li>Start Date - End Date</li> <li>Pax:</li> </ul> | Temasek Polytechnic Main Campus TSA<br>04-May-2022 - 07-May-2022<br>[2] View Sessions ▲ Download Timetable<br>999 slots available            | Select                                                                                                    |
| Terms and Conditio                                                         | ns for Course Application                                                                                                    |                                                                                                    |
| 1. The information the                                                     | nat you will be providing will be used as a basis of considera                                                                               | tion for your application.                                                                                                    |
| 2. You will be liable information.                                         | for removal from your course without refund of fees and oth                                                                                  | er disciplinary actions if you are admitted on the basis of any false or inaccurate                                                       |
| 3. Your data will be u authorised to carry ou                              | sed for facilitating administrative matters and for sharing wit<br>it specific Government services. Please read the privacy sta              | h other Government agencies or non-Government agencies which have been<br>tement at <u>https://www.tp.edu.sg/privacy-statement.html</u> . |
| 4. You agree to abio<br>course/subject if there                            | de by the decision of Temasek Polytechnic concerning this a<br>e are insufficient applicants and amend any other information                 | pplication and accept that the Polytechnic reserves the right to withdraw any<br>n without prior notice.                                  |
| 5. You are advised to                                                      | ensure the schedules of the courses that you are applying                                                                                    | for do not coincide if you are applying for more than one course.                                                                         |
| agree with the<br>Step 2<br>Back                                           | Terms and Conditions and am now submitting the applica                                                                                       | Step 3 Add to Cart                                                                                                    |

## Step 8: Click on 'Continue to add more course' or 'View Cart' to proceed with registration.

| Start Date - End Date:                                                      | 15-Jun-2022 - 18-Jun-2022<br>[2] View Sessions 📥 Download Timetable                                                                                                    |
|-----------------------------------------------------------------------------|----------------------------------------------------------------------------------------------------|
| 2. Pax:<br>The cour                                                         | se has been added to your Cart.                                                                                                    |
| Would yo                                                                    | u like to view your cart now?                                                                                                    |
| Terms and C                                                                 | Continue to add more course View Cart                                                                                                    |
| 1. The information many                                                     | ou will be providing will be used as a basis of consideration for your appr/Cation.                                                                                                    |
| 2. You will be liable for information.                                      | removal from your course without refund of fees and other disciplinary actions if you are admitted of                                                                                                    |
| <ol> <li>Your data will be used to carry out specific Government</li> </ol> | for facilitating administrative matters and for sharing with other Government agencies or non-Gov<br>ernment services. Please read the privacy statement at https://www.tp.edu.sg/privacy-statement.html |
| 4 Vou ograa ta ahida h                                                      | u the decision of Tomocoly Bolutechnic concerning this application and accent that the Bolutechnic                                                                                                    |

## Step 9: Click "Register Course"

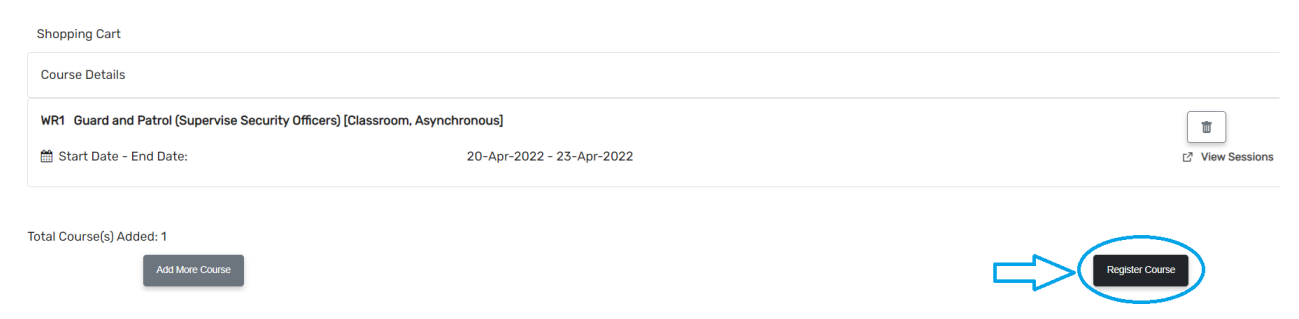

#### Step 10: Fill up Sponsorship details and click 'Save'

| Sponsorship                                                                                                    | Save                                                                                                    |
|----------------------------------------------------------------------------------------------------|----------------------------------------------------------------------------------------------------|
| Sponsorship Terms and Conditions                                                                                                    |                                                                                                    |
| By completing and submitting this application form, I (the individual                                                                                                    | applicant) and/or we (the Sponsoring Company):                                                                                                    |
| <ul> <li>Declare that the information provided is true to the best of my/our<br/>understand that if after the approval of the application, it is found<br/>required to withdraw from the programme, any tuition fee paid will</li> </ul>                                                  | knowledge and belief and that I/we have not willfully suppressed any material fact. I/We also<br>that I/we have made a false declaration or willfully suppressed material facts, I/We may be<br>I not be refunded and monies awarded for IBF-STS (if any) will be recovered from me/us; |
| <ul> <li>Have not received nor applied for any grants or subsidies provider<br/>to all other WMI's Terms &amp; Conditions governing registration, payr<br/>T&amp;Cs – WMI) and accepts that WMI reserves the right to amend the</li> </ul>                                                | d by IBF and/or other government agencies with regard to this course under WMI. I/We agree<br>ment, cancellation, deferment and no-show as outlined in the WMI website (Funds, Grants And<br>ese terms & conditions from time to time and where necessary;                              |
| Understand that the offer of admission by WMI and/or IBF-STS fun admission and funding support and WMI reserves the discretion to                                                                                                    | nding (if any) is/are conditional upon my/the applicant's satisfying all the prevailing criteria for<br>o decline an admission for reasons beyond the minimum admission criteria.                                                                                                    |
| <ul> <li>In the event WMI is unable to claim the "Funded Course Fee" (i.e. a<br/>inaccurate or untrue, or if l/the sponsored applicant am/is no longe<br/>course and assessments, or for any other reason which results in<br/>calendar days from the date of IBF's rejection.</li> </ul> | subsidised IBF-STS amount and/or IBF Credit) due to the information in this form being<br>er with the Sponsoring Company, or have/has withdrawn or did not successfully complete the<br>IBF rejecting WMI's claim, I/We will pay WMI in full for the "Funded Course Fee" within 14      |
| <ul> <li>Agree that information provided may be used by WMI for this cour<br/>accordance with the Personal Data Protection Act 2012. I/We have<br/>Statement at Privacy Policy – WMI.</li> </ul>                                                                                          | rse or other subsequent courses and WMI will collect, use and disclose the personal data in<br>read and understood the WMI Personal Data Protection Statement outlined in the Privacy                                                                                                   |
| My application is                                                                                                    |                                                                                                    |
| Not openeered by the employer/company                                                                                                    |                                                                                                    |

|  | Ster | ) 11: | Retrieve | info | from | SingPas | s. Kev | ' in f | ull NRI | C (in ca | aps | ) and | proceed |  |
|--|------|-------|----------|------|------|---------|--------|--------|---------|----------|-----|-------|---------|--|
|--|------|-------|----------|------|------|---------|--------|--------|---------|----------|-----|-------|---------|--|

| rsonal Particulars                         |   |                        | Save |
|--------------------------------------------|---|------------------------|------|
| etrieve Myťnfo                             |   |                        |      |
| Salutation                                 | × |                        |      |
| Mr                                         |   |                        |      |
| Family Name                                |   | Given Name             |      |
| Mr<br>Family Name<br>Eg: Doe               |   | Given Name<br>Eg: John |      |
| Mr<br>Family Name<br>Eg: Doe<br>Full Name* |   | Given Name<br>Eg: John |      |

# Step 12: Please edit all compulsory fields and save each section after editing.

| ) Sponsorship                                                                                                    | Edit                                                        |
|----------------------------------------------------------------------------------------------------|-------------------------------------------------------------|
| Personal Particulars                                                                                                    | Edit                                                        |
| Academic Qualifications                                                                                                    | Edit                                                        |
| Current Employment Details                                                                                                    | Edit                                                        |
| Sponsorship                                                                                                    | Save                                                        |
| Sponsorship Terms and Conditions                                                                                                    |                                                             |
| <ul> <li>By completing and submitting this application form, I (the individual applicant) and/or we (the Sponsoring Company):</li> <li>Declare that the information provided is true to the best of my/our knowledge and belief and that I/we have not willfully suppressed any mat<br/>understand that if after the approval of the application, it is found that I/we have made a false declaration or willfully suppressed material far<br/>required to withdraw from the programme, any tuition fee paid will not be refunded and monies awarded for IBF-STS (if any) will be recovered.</li> </ul> | erial fact. I/We also<br>cts, I/We may be<br>ed from me/us; |
| <ul> <li>Have not received nor applied for any grants or subsidies provided by IBF and/or other government agencies with regard to this course und<br/>to all other WMI's Terms &amp; Conditions governing registration, payment, cancellation, deferment and no-show as outlined in the WMI website<br/>T&amp;Cs – WMI) and accepts that WMI reserves the right to amend these terms &amp; conditions from time to time and where necessary;</li> </ul>                                                                                                    | er WMI. I/We agree<br>(Funds, Grants And                    |
| Understand that the offer of admission by WMI and/or IBF-STS funding (if any) is/are conditional upon my/the applicant's satisfying all the p admission and funding support and WMI reserves the discretion to decline an admission for reasons beyond the minimum admission criter                                                                                                    | revailing criteria for<br>ia.                               |
| <ul> <li>In the event WMI is unable to claim the "Funded Course Fee" (i.e. subsidised IBF-STS amount and/or IBF Credit) due to the information in the<br/>inaccurate or untrue, or if l/the sponsored applicant am/is no longer with the Sponsoring Company, or have/has withdrawn or did not succes<br/>course and assessments, or for any other reason which results in IBF rejecting WMI's claim, I/We will pay WMI in full for the "Funded Course<br/>calendar days from the date of IBF's rejection.</li> </ul>                                                                                    | is form being<br>ssfully complete the<br>e Fee" within 14   |
| Agree that information provided may be used by WMI for this course or other subsequent courses and WMI will collect, use and disclose the                                                                                                    | e personal data in<br>d in the Privacy                      |

Not sponsored by the employer/company

O Sponsored by the employer/company

Each section will change from grey to green tick as shown below after saving.

| Sponsorship                | Edit |
|----------------------------|------|
| Personal Particulars       | Edit |
| Academic Qualifications    | Edit |
| Current Employment Details | Edit |
| Vpload Admission Documents | Edit |

Step 13: Please read the Terms and Conditions and Declaration sections. The "Accept" button will become clickable after you have <u>scrolled down to the end of both sections</u>. Click on the "Accept" button to proceed.

|            | Terms And Conditions                                                                                                    |   |   | um  |
|------------|----------------------------------------------------------------------------------------------------|---|---|-----|
|            | Terms And Conditions (Fee scheme)<br>VDS requirement, in order to attend and complete in-person components of the course. I undertake to<br>Temasek Polytechnic that if I am so required, I shall meet the VDS requirement, failing which I<br>acknowledge and agree that I will not be allowed to enter the campus or attend in-person components,<br>alternative learning arrangements may not be provided for me and I shall have no claim against Temasek<br>Polytechnic by reason thereof. | • | • | lec |
|            | For Payment by SkillsFuture Credit (For Short Courses)                                                                                                    | - |   | :   |
| ni         | Declaration (Student)                                                                                                    | • |   |     |
| 3 4<br>3 ( | Back Accept                                                                                                    |   | • |     |
| ; 9<br>; 1 | .81 7 %<br>50.00                                                                                                    |   |   |     |

#### Step 14: Please confirm the course name and date before submitting the registration.

| < Back To Registration<br>Registration Summary     |                                                          |                      |               |                                                |              |
|----------------------------------------------------|----------------------------------------------------------|----------------------|---------------|------------------------------------------------|--------------|
| Application #<br>NA<br>Full Name                   |                                                          | NRIC #               |               | Guard and Patrol (Supervise Security Officers) | \$ 390.00    |
| Email                                              |                                                          |                      |               | Total Amount Payable:                          | \$ 0.00      |
| WR1 Guard and Patrol (Supervise Security Officers) |                                                          |                      | Hide Details  |                                                |              |
| 🋗 Start Date - End Date:                           | Start Date - End Date:         20-Apr-2022 - 23-Apr-2022 |                      | View Sessions |                                                |              |
| Fee B/F GST:                                       | \$ 1,214.95                                              |                      |               |                                                |              |
| Grant:                                             | \$ (850.46)                                              | SkillsFuture Funding |               |                                                |              |
| GST:                                               | \$ 25.51                                                 | 7 %                  |               |                                                |              |
| Fee A/F GST:                                       | \$ 390.00                                                |                      |               |                                                |              |
| Subsidy:                                           | \$ (0.00)                                                |                      |               |                                                |              |
| Total Payable :                                    | \$ 390.00                                                |                      |               |                                                |              |
| Total Nett Amount:                                 | \$ 390.00                                                |                      |               |                                                |              |
| Total GST Amount (Inclusive):                      | \$ 25.51                                                 |                      |               |                                                |              |
| Cancel Registration                                |                                                          |                      |               | Save Draft Submit                              | Registration |

#### The online registration is successfully completed!

You will be notified on the outcome of the registration latest about 1 week before the class commencement date via email.

Please keep a lookout for the email and contact us at 6225 5744 or email us at <u>sii@tp.edu.sg</u> if you do not hear from us.